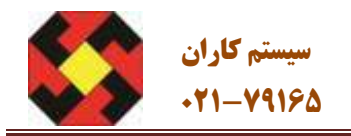

# مرکز مشاورہ و اطلاع رسانی

سيستم كاران

## راهنمای ثبت نام اولیه در وندور لیست نفت

تمېم کننده :

## مرکز مشاوره و اطلاع رسانی سیستم کاران

WWW.SYSTEMKARAN.ORG

## تلفن راهنمایی و ثبت نام: ۷۹۱۶۵-۲۱-

(((کپی برداری از این راهنما با ذکر منبع ، مجاز می باشد)))

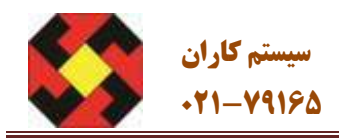

### ثبت نام اولیه ورود به وندور لیست وزارت نفت - گام اول

ابتدا ایران کد خود را مطابق با توضیحات زیر بگیرید. این کد یه کد ۵ کارکتری است که برای هر شرکت انحصاری هست. اخذ کد پنج رقمی ایران کد توسط شرکتها با صرف زمان و هزینه دولتی انجام میگردد. البته صفر تا صد دریافت ایران کد را میتوان به مرکز سیستم کاران محول کرد. اما خودتان هم می توانید ایران کد را دریافت کنید.

دریافت ایران کد با ورود به سایت ایران کد شروع می شود. در سایت ایران کد باید ثبت نام نمایید. آدرس سایت ایران کد www.irancode.ir هست. مراقب افراد سود جو و یا کلاهبردار باشید که شما را وارد سایتهای انحرافی نکنند. آدرس سایت ایران کد دقیقا همین هست که در بالا لینک دادیم. نه یک حرف بیشتر و نه یه حرف کمتر.

در هر مرحله از ثبت نام می توانید از خدما<mark>ت مرکز سیستم کاران اس</mark>تفاده نمایید. به همین منظور با شما*ر*ه تلفن ۲۹۱۶۵–۲۱۰ تماس حاصل نمایید .

## ثبت نام اولیه ورود به وندور لیست وزارت نفت - گام دوم

از تا*ر*یخ یکم مرداد سال ۱٤۰۳ مقرر گردید ثبت نام ها از طریق سامانه ارائه خدمات توسعه صنعت نفت یا هامن سامانه ساخت انجام گردد. آدرس این سایت <u>https://sakht.ioiv.ir</u> است .توجه بفرمایید که وارد سایتهای متفرقه نشوید .پس از ورود به این سایت با صفحه زیر مواجه میگردید. مطابق تصویر زیر ابتدا بر روی گزینه ثبت نام خوداظها*ر*ی منابع کلیک نمایید.

| دابلود مساحته - بسخه اندرويد                                    | ·1-V9180 : Jaiale : 1919-11.                                                                                                    | 📣 ساخت                                  |
|-----------------------------------------------------------------|----------------------------------------------------------------------------------------------------|-----------------------------------------|
| دانلود «سادت» از سیبچه - نسخه ۱۵۶                               | سلعت لفت                                                                                                    | 💓 سامانه ارائه خدمات توسعه ه            |
| النک مدود به تسوه بی میارینه<br>درباره ما                       |                                                                                                    | راهنمای موداناواری منابع<br>فهرست استاد |
|                                                                 | ششمین فراخوان ارزیابی صلاحیت سازندگان و تأمین کنندگان دستگاه مرکزی وزارت<br>نفت<br>برای جانبو تر نهرست بلند سایع تأمین کالان صنعت بعد رون دکمه «نیت نام خود اطهاری<br>میابود کلیک کنید و ادالاعات خود را تکمیل کند. پس از تکمیل آمد: نام میتوانید وارد ایلیکیش<br>میابید: شوید |                                         |
| تماض با ما<br>14 ماعات باستگویی : 7 ما<br>ساعات باستگویی : 7 ما | تبت نام خود اظهاری منابع                                                                                                    | ورود به بیل کاربران وزارت بیس           |

توجه کنید که حتی المقدور از طریق یک رایانه و یا لب تاب این کار رو شروع کنید. با موبایل هم میشه انجام داد. اما با *ر*ایانه یا لب تاب *ر*احت تر هستید.

در هر مرحله از ثبت نام می توانید از خدمات مرکز سیستم کاران استفاده نمایید. به همین منظور با شماره تلفن ۲۹۱۶۵–۲۱۰ تماس حاصل نمایید

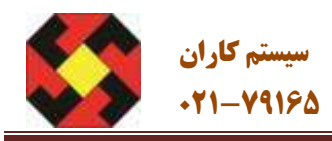

### ثبت نام اولیه ورود به وندور لیست وزارت نفت - گام سوم

پس از ثبت دگمه ثبت نام خود اظهاری منابع وارد صفحه بعدی می شوید. مطابق شکل زیر کد ملی مدیر عامل و شماره تلفن همراه را ثبت نمایید. مراقب باشید که حتما نام مدیر را درج نمایید و نام افراد دیگر از مجموعه متقاضی ثبت نگردد. همچنین حتما حتما شماره موبایل مدیر عامل بنام خود مدیر عامل باشد. این دور مورد خواسته شده را با دقت و بدون اشتباه و یا کم و اضافی ثبت نمایید.

|                                                              | بیت نام سامانه خوداههاری منابع نیست بلند<br>دستگاه مرکزی وزرات نفت (AVL)                                                                                                    |
|--------------------------------------------------------------|----------------------------------------------------------------------------------------------------|
|                                                              | یروی تلمین ثبت نام خودهایتری موجل زیر را دنبال الاید:                                                                                                    |
| ثبت نام                                                      | ۲ است ۲۵ رابعد اصبریکایی شرایت اعطامی و استفاده از الد طبی و<br>استره تلفی همواد به دیم سیریمانی البام به اکسی ایران است تفر<br>معوده و بسی از بیناکت ستره که منابق بیایی ایران از شیری درگاه بیون<br>درگاه که موری میرید است کار تولیه در درخواست است کام میداند. |
| البوا عديران بدائل شرابت ها عي بارست در مراحله ذيت نام النب. | کد ملی مدیر عامل کنید                                                                                                    |
| الحد الدحلي وشمارة موشل مديرماط را وارد كنيدا                | الیارد<br>۳۰ روبیه مانداند بینی از شمه است بای میتوانید مانده (۲۵<br>ماهمات توجیه میست که ۲۰ طریق بینک (بر (ترکی کیا+ و د                                                                                                    |
| الد على والإن كتيد                                           | المعتبين و المحرك معرفة البعد مود العيان معتمات سارانان و<br>المحصولات و العمل العنيين<br>الوحيح ومن إذ البيد تبدينا لا لينك والتور بيم الزار براي عندة ليسل                                                                                                    |
| *2014-004                                                    | امی کرد: با دست ترج افزار در نکی سریا اشار، وزیر بار استان ویرد به استاد وید.<br>برا افزار از افزیل آترینی اعلامی در پرسان بر اقوام می باشد.                                                                                                    |
| aut and bare these                                           |                                                                                                    |

پس از وارد کردن کد ملی و شماره موبایل مدیر عامل دگمه ورود *ر*ا بزنید.

## ثبت نام اولیه ورود به وندور لیست وزارت نفت - گام چهارم

چنانچه مراحل فوق را تا اینجا به درستی انجام دهید یک کد تایید برای موبایل مدیر عامل ارسال میگ<mark>ردد. این کد را مطابق تصویر زیر وارد نمایید. مراقب باشید که این کد را با دقت و بدون کم و زیاد</mark>

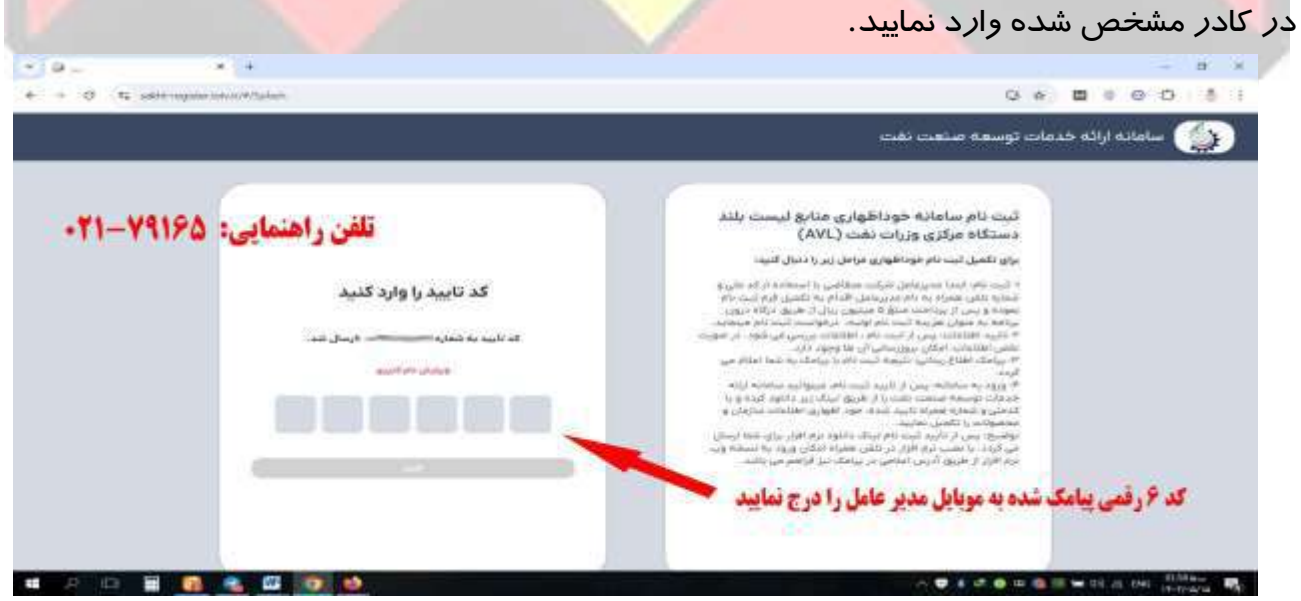

سیس دگمه تایید *ر*ا بزنید و وا*ر*د صفحه بعدی شوید.

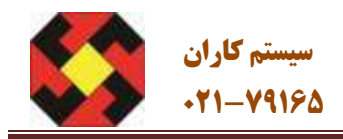

در هر مرحله از ثبت نام می توانید از خدمات مرکز سیستم کاران استفاده نمایید. به همین منظور با شماره تلفن ۲۹۱۶۵–۲۱۰ تماس حاصل نمایید .

### ثبت نام اولیه ورود به وندور لیست وزارت نفت - گام پنجم

در مرحله بعدی وارد صفحه جدیدی می شوید که اطلاعات زیر را از شما می خواهد.

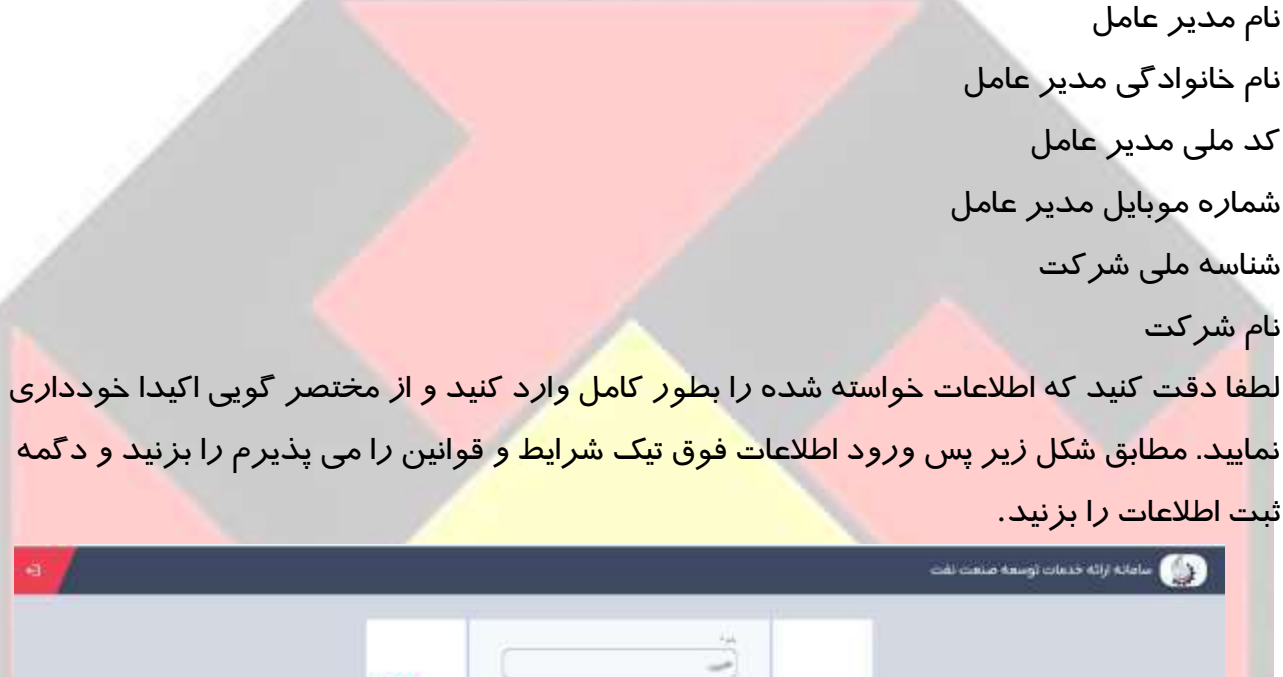

| القرر       |   |                           |     |  |
|-------------|---|---------------------------|-----|--|
| منابي       |   |                           |     |  |
| 190 :       |   | Alternation of the second |     |  |
| bx-1        |   |                           | -   |  |
| · · · · · · | _ | menan bashti shise 🖬      | T   |  |
|             | - | terminal lines            | - " |  |

## ثبت نام اولیه ورود به وندور لیست وزارت نفت - گام آخر

پس از ثبت اطلاعات صفحه جدیدی براتون باز میشه که همین اطلاعات وارد شده *ر*ا نمایش می دهد. مطابق تصویر زیر چنانچه اطلاعات درست هست بایستی با پرداخت مبلغ ۵،۰۰۰،۰۰ *ر*یال معادل پانصد هزا*ر* تومان در وجه وزارت نفت ثبت نام اولیه خود *ر*ا قطعی نمایید.

تكميل ثبت نام اوليه وندور ليست شركت نفت

پس از پرداخت پیامی مبنی بر پرداخت شما انجام شد می بینید.

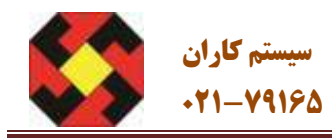

تا این مرحله ثبت نام اولیه شما انجام شده است. حال باید منتظر باشید تا یک پیامک جدید برای مدیر عامل ا*ر*سال گردد. ا*ر*سال این پیامک ممکنه تا چند *ر*وز طول بکشد. این پیامک حاوی یک لینک است که بواسطه این لینک تازه ثبت نام اصلی شما باید انجام گردد.

در هر مرحله از ثبت نام می توانید از خدمات مرکز سیستم کاران استفاده نمایید. به همین منظور با شماره تلفن ۷۹۱۶۵–۲۱۰ تماس حاصل نمایید .

کل مراحل ثبت نام در شکل زیر می توان خلاصه کرد. البته در این فرایندها بایستی با حوصله و دقت عمل اقدام کرد. نکته مهم اینست که متقاضیان حتما بایستی با شرایط ورود به وندور تسلط پیدا کنند. د*ر* ادامه ما این شرایط را در دو بخش تامین کنندگان (شرکتهای بازرگانی) و سازندگان (شرکتهای تولیدی) توضیح دادیم.

ر اهنمای خود اظهاری در سامانه ار انه خدمات توسعه صنعت نفت

#### ثبت نام اوليه

مدیر عامل منبع اقدام به ثبت سازمان از طریق لینک sakht-register.ioiv.ir می ماید. پس از پرداخت مبلغ ۵ میلیون ریال و ثبت درخواست، اطلاعات بررسی و درصورت نقص، به منبع جهت رفع نقص اطلاع رسانی خواهد شد.

#### ساماته ساخت

یس از تلید ثبت نام اولیه سازمان، منبع، ایلیکشن را دانلود و نصب مینماید. پس از ورود به ایلیکشن، منبع در ابتدا اقدام به تکبیل اطلاعات سازمان خود مینماید تا سامانه خود اظهاری فعال شود.

#### يرسشتامه

یس از ورود به قسمت خود اظهاری در ایلیکیشن، قسمت پرسشنامه می بایست توسط منبع تکمیل شود.

#### محصول

منبع با نوجه به نوع ساز مان (ساز نده یا تأمینکننده) اقدام به تکمیل قسمت محصول مینماید.

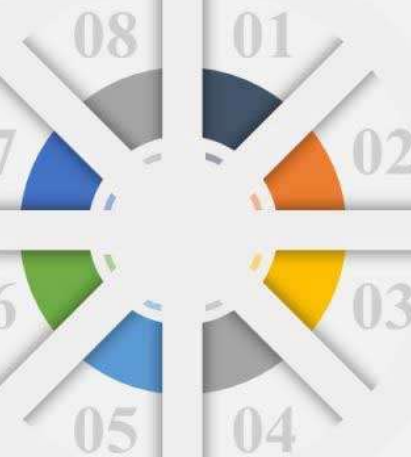

تلفن راهنمايي: 29166-21.

سيستم كاران

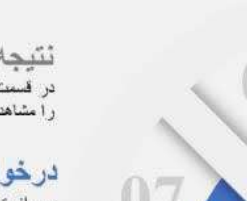

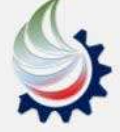

نْتَیْجِهٔ ارژیابی در قست ارزیابی، منبع میتواند نتیجه درخواست خود را مشاهد نماید.

#### درخواست ارزیابی

پس از تکمیل پرسشنامه و اطلاعات محصول، منبع با پرداخت میلغ ۴۵ میلیون ریال درخواست خود را برای ارزیابی محصول، ثبت می نماید.

#### شرکت همکار

منبع از نوع سازنده در قسمت شرکت همکار، اطلاعات مربوط به زنجیره تأمین و منابع درون سازمانی محصول را تکبیل مینماید.

#### رده محصول

منبع رده محصول خود ر ا بر اساس دستامندی محصول در سامانه انتخاب و مشخصات تکنیلی محصول از قبیل سایز، فشار و ... را در فرم مربوطه وارد مینماید.

٥

مرکز مشاوره و اطلاع رسانی سیستم کاران

WWW.SYSTEMKARAN.ORG

## تلفن راهنمایی و ثبت نام : ۷۹۱۶۵-۲۱